### https://www.speyer-crowd.de/101briefe

So sieht der Anfang aus:

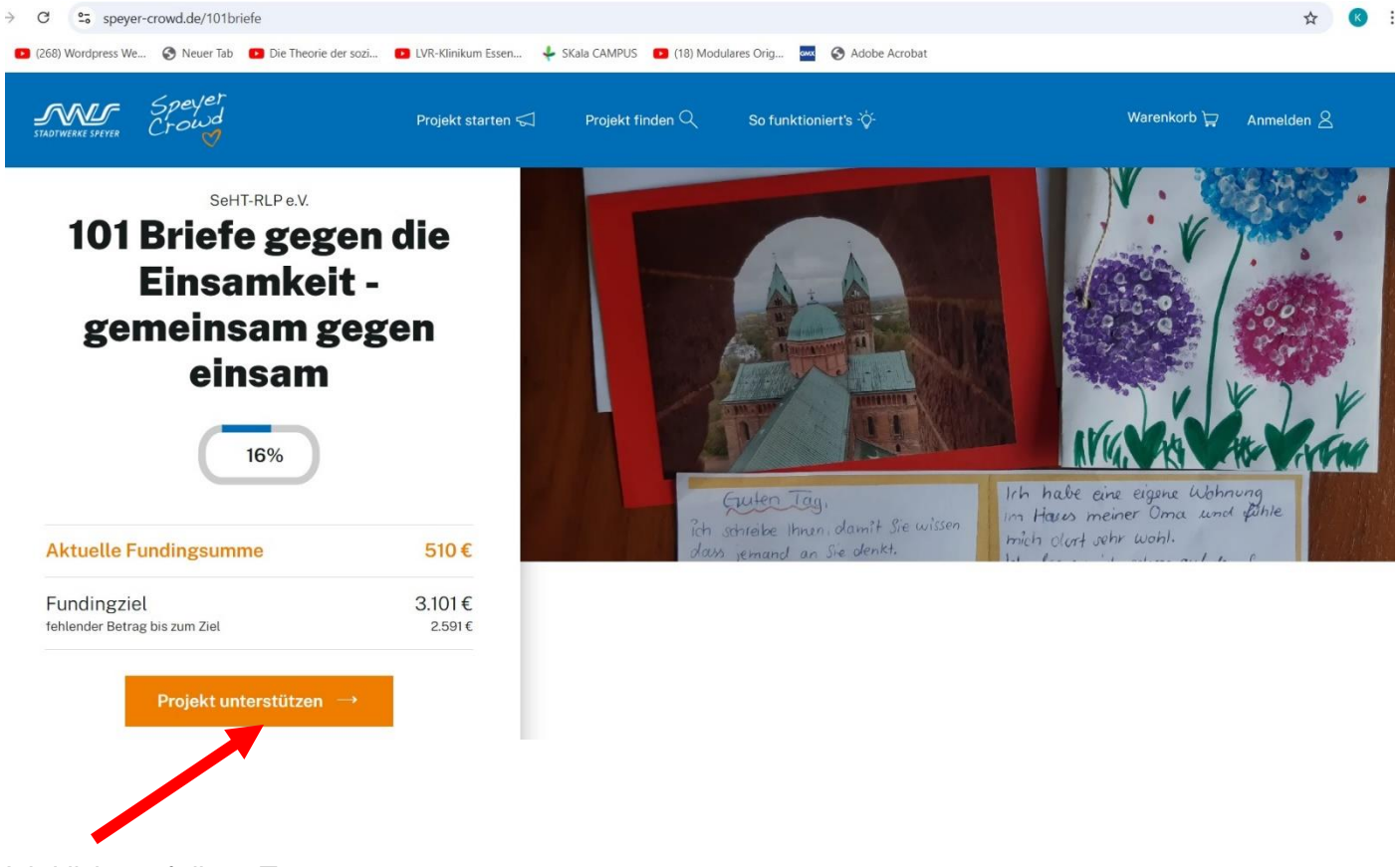

Ich klicke auf diese Taste.

Dann sieht das nächste Bild so aus

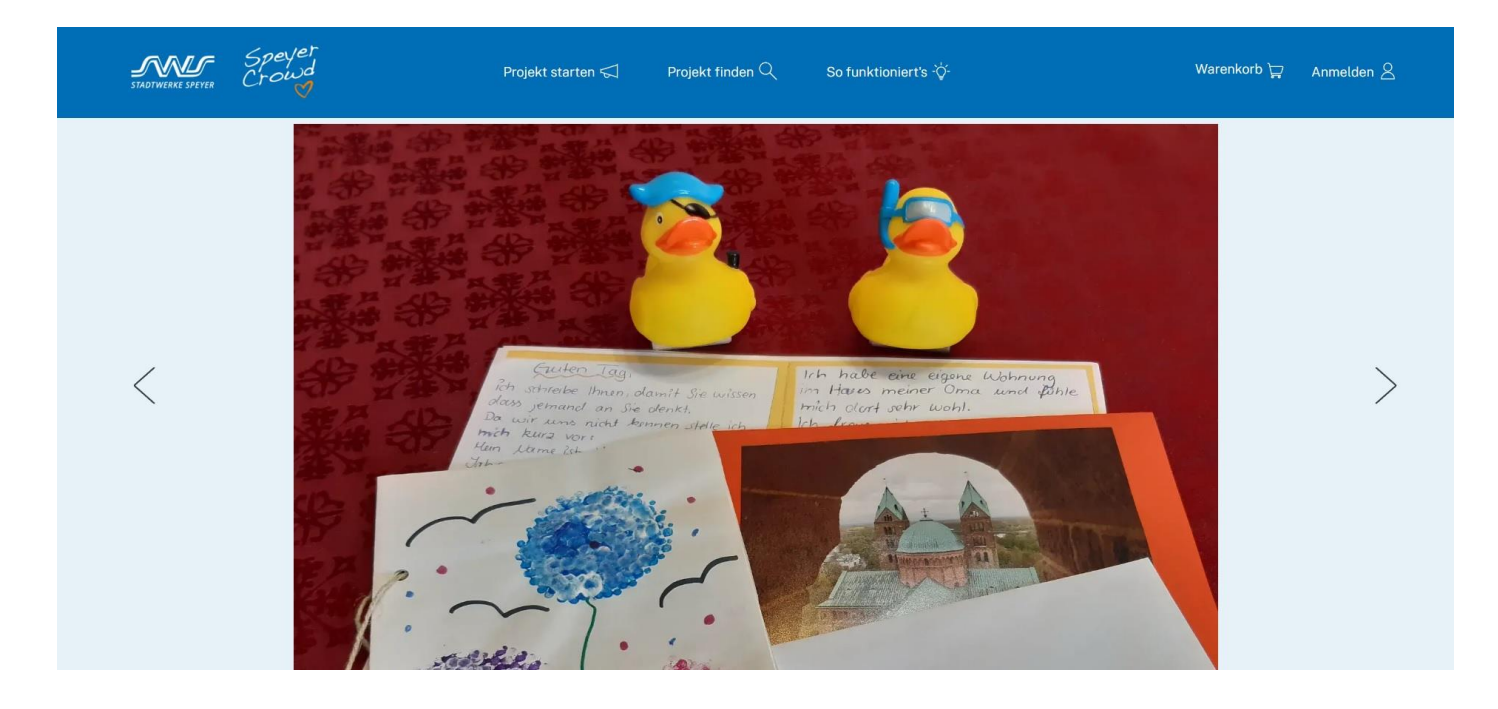

SeHT-RLP ist ein gemeinnütziger Verein. Bei uns gilt: Egal, wie klein oder wie groß die Spende ist,

## jeder bekommt auf Wunsch eine <u>Spendenbescheinigung</u>!

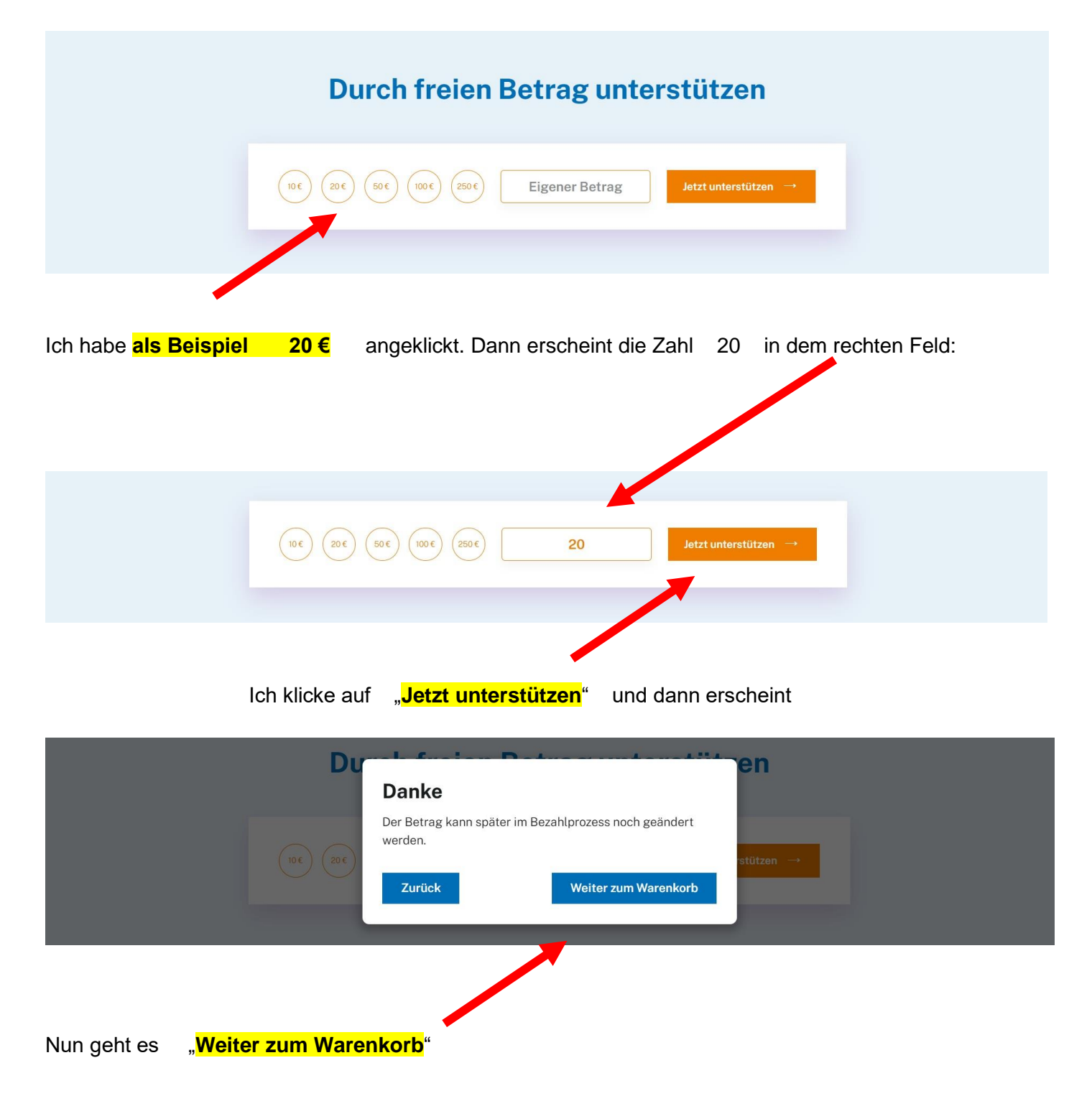

|                | SeHT<br>101        | -RLP e.V.<br><b>Briefe gegen die Einsan</b>                                                                               | nkeit - gemeinsam gege | n einsam   |                |        |          |
|----------------|--------------------|----------------------------------------------------------------------------------------------------|------------------------|------------|----------------|--------|----------|
|                |                    |                                                                                                    | Geldspende             |            | Anderer Betrag | ÄNDERN | 20€      |
|                |                    | WISCHENSUMME PROJEKT "101 BRIEFE GEGEN DIE EINSAMKEIT - GEMEINSAM GEGEN EINSAM"     Inkl. ggf. anfallender Mehrwertsteuer |                        |            |                |        | 20€      |
|                | SUMN               | /IE GESAMT                                                                                                    |                        |            |                |        | 20€      |
|                | SUMN               | ME GESAMT                                                                                                    |                        |            |                |        | 20€      |
|                |                    |                                                                                                    |                        |            |                | Zu     | ∙Kasse → |
|                |                    |                                                                                                    |                        |            |                |        |          |
| Jetzt gehe ich | " <mark>zur</mark> | <mark>Kasse</mark> " wie in eir                                                                                           | em Supermarkt o        | oder an ei | ner Tankste    | elle   |          |

Auf diesen Kreis klicke ich, so dass er schwarz markiert bleibt.

| Zurü<br>Beza | ück zum Warenkorb<br>ahlmethode auswählen                       | Weiter → |
|--------------|-----------------------------------------------------------------|----------|
| 1            | Lastschrift (Bankeinzug) Vorkasse (Überweisung)                 | ·        |
|              | Sofortüberweisung mit Klarna (ab mind. 1€)<br>Kontoinhaber:in * |          |
|              | IBAN *                                                          |          |

Auf diesen Kreis klicke ich, so dass er schwarz markiert bleibt.

Diese "Lastschrift" ist wie im Supermarkt oder an der Tankstelle, wenn ich meine ec-Karte bzw. die IBAN-Nummer von meiner ec-Karte von dem jeweiligen Gerät ablesen lasse.

Hier muss ich diese Nummer selber eingeben. Das ist der einzige Unterschied.

| ezahlmethode auswählen                     |
|--------------------------------------------|
| Lastschrift (Bankeinzug)                   |
| Vorkasse (Überweisung)                     |
| Sofortüberweisung mit Klarna (ab mind. 1€) |
| Kontoinhaber:in *                          |
|                                            |
| IBAN *                                     |
|                                            |
| 3                                          |

Auch für meine Spendenbescheinigung muss ich meine persönlichen Angaben machen.

| Ich möchte eine Spendenbescheinigung erhalten.     Adresse für Spendenbescheinigung oder physische Prämie<br>Bitte alle unten stehende Felder ausfüllen.     Vornamen * | Spendenbes                        | cheinigung                                    |                 |             |  |
|----------------------------------------------------------------------------------------------------|-----------------------------------|-----------------------------------------------|-----------------|-------------|--|
| Adresse für Spendenbescheinigung oder physische Prämie<br>Bitte alle unten stehende Felder ausfüllen.<br><sup>Vornamen</sup> *                                          | X Ich möchte                      | e eine Spendenbescheinig                      | ung erhalten.   |             |  |
| vornamen *                                                                                                    | Adresse für<br>Bitte alle unten s | Spendenbescheini<br>stehende Felder ausfüller | gung oder physi | sche Prämie |  |
|                                                                                                    | Vornamen *                        |                                               |                 |             |  |
|                                                                                                    |                                   |                                               |                 |             |  |
| Nachname *                                                                                                    | Nachname *                        |                                               |                 |             |  |
|                                                                                                    |                                   |                                               |                 |             |  |

Wenn ich die IBAN-Nummer meiner ec-Karte eingegeben habe

Und auch meine Adresse für die Zusendung der Spendenbescheinigung eingegeben habe, scrolle ich nach unten und sehe dann den nächsten Schritt:

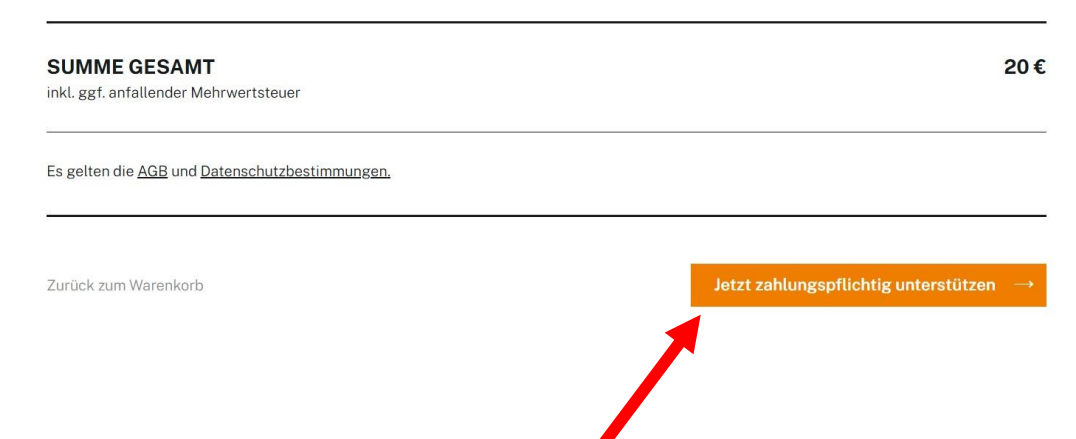

Wenn ich diese Taste drücke, wird mein Geld auf das Spendenkonto überwiesen.

Ich sehe dann:

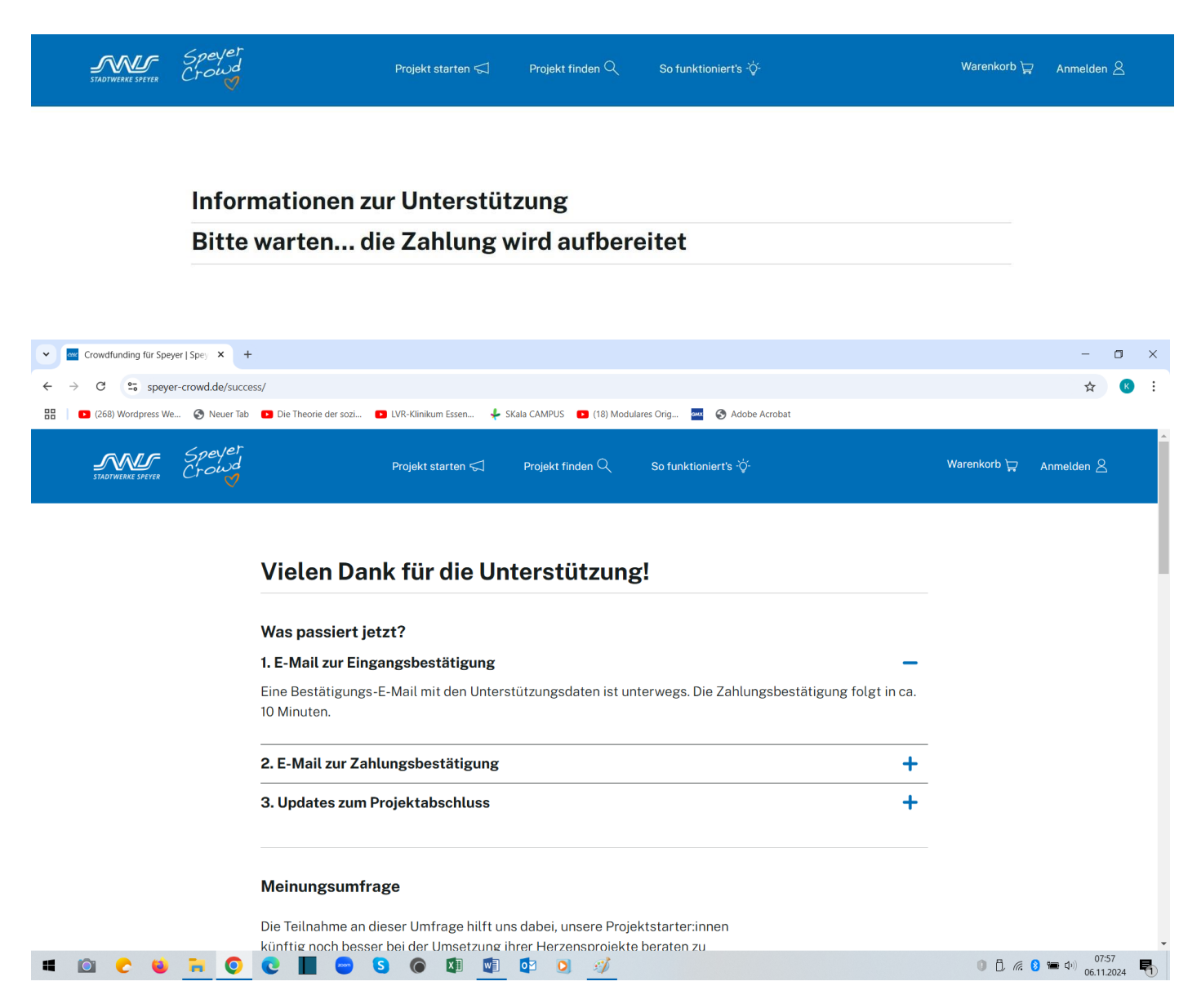

Zwei E-Mails kommen innerhalb von Sekunden:

## <mark>1.</mark>

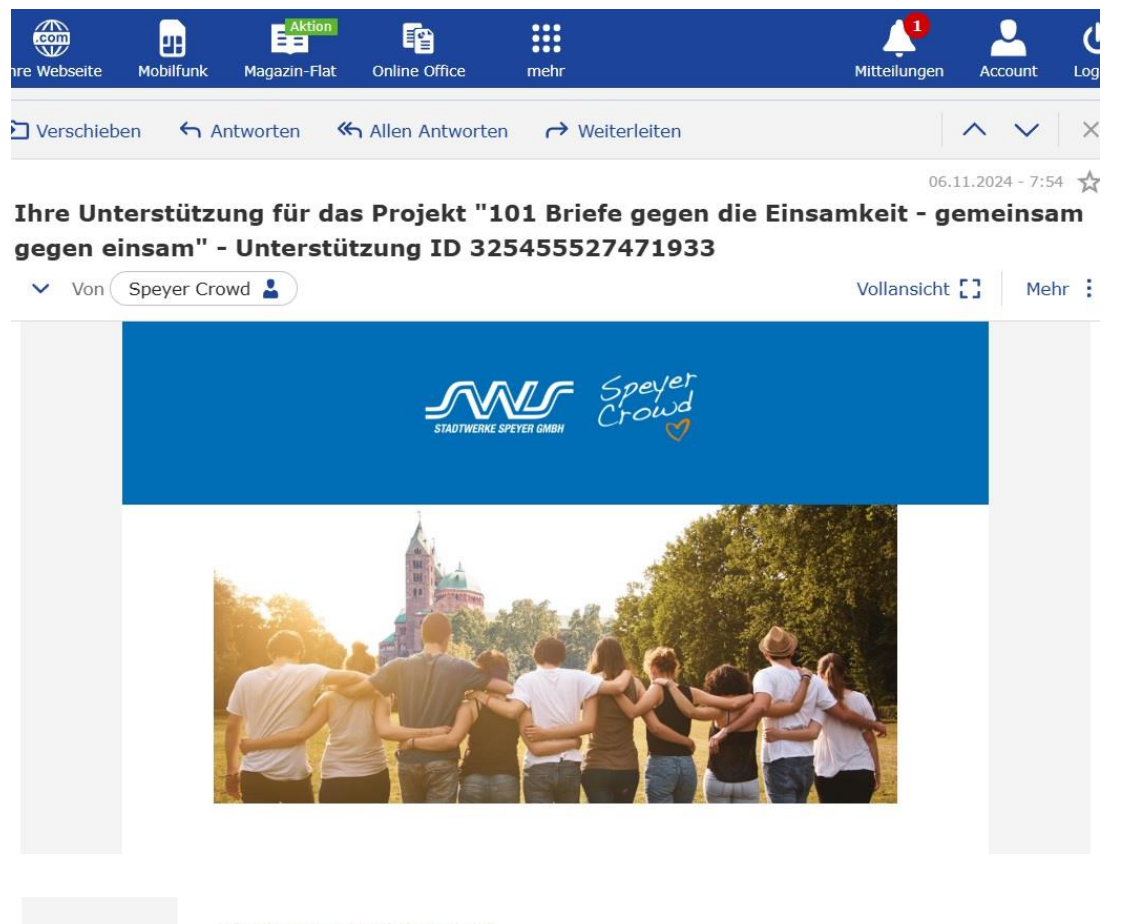

Hallo Karl Gajewski,

vielen Dank für Ihre Unterstützung! Die von Ihnen angegebenen Daten haben wir erhalten.

#### Zahlungsinformationen

Die Zahlungsabwicklung übernimmt die von der Bankenfinanzierungsaufsicht geprüfte Secupay AG.

#### Dies ist noch KEINE Zahlungsbestätigung - so geht es nun weiter:

Wenn Sie mit Kreditkarte, Sofortüberweisung oder Lastschrift bezahlen, buchen wir den Betrag direkt von Ihrem Konto ab. Bei Vorkasse überweisen Sie uns den Betrag selbst. Nachdem wir Ihre Zahlung erhalten haben, schicken wir Ihnen eine Bestätigungs-E-Mail (innerhalb von 24 Stunden, bei Vorkasse 2-3 Tage). Ihr Geld liegt dann auf einem Treuhandkonto. Das Projekt erhält Ihre Unterstützung nur ausbezahlt, wenn es nach Ablauf der Laufzeit die 100%-Marke überschritten hat. Wird die Zielsumme nicht erreicht, erhalten Sie Ihre Unterstützung 14 Werktage nach Projektende automatisch zurücküberwiesen.

- Unterstützungs-ID: 325455527471933
- Projekt: <u>https://www.speyer-crowd.de/101briefe</u>
- Auswahl: Freibetrag
- Preis: 0,- €
- Anzahl:
- Gesamt: 20,- €

Spendenbescheinigung angefordert: Ja

Persönliche Nachricht an den Projektstartenden:

Gesamtbetrag: 20,- €

Teilen Sie den Projektlink jetzt und begeisteren Sie noch mehr Menschen das Projekt zu unterstützen.

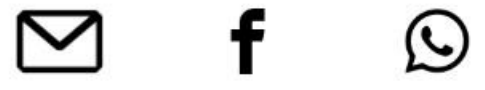

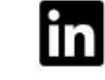

#### Hilfe

Ihre Unterstützung wurde beim Zahlungsabwickler abgebrochen? Ihr angezeigter Unterstützer:innen-Name soll geändert werden? Hier erhalten Sie Hilfe: https://crowdfunding-hilfecenter.de/supporter

#### Widerruf

Sie haben es sich doch anders überlegt? <u>Hier</u> können Sie ihre Unterstützung bis einschließlich 14 Tage nach Projektende stornieren.

# <mark>2.</mark>

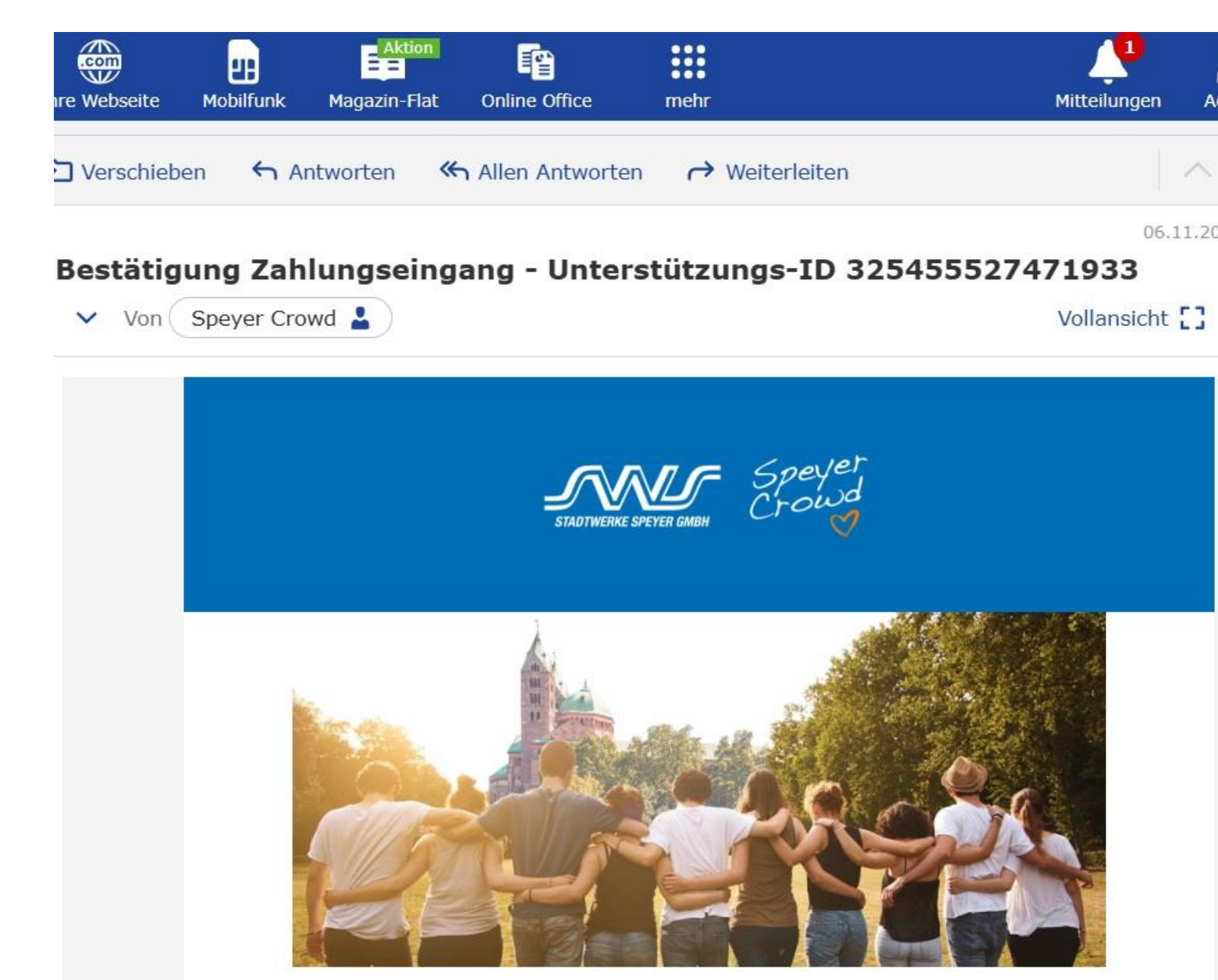

Hallo Karl Gajewski,

ein riesengroßes Dankeschön! Ihre Unterstützung hat gerade den Weg für etwas wirklich Besonderes geebnet. Hiermit bestätigen wir den Zahlungseingang Ihrer Unterstützung mit der ID 325455527471933 für das Projekt "101 Briefe gegen die Einsamkeit - gemeinsam gegen einsam".

- Posten: 321057480959972
- Projekt: <u>https://www.speyer-crowd.de/101briefe</u>
- Auswahl: Freibetrag
- Preis: 0,- €
- Anzahl:
- Gesamt: 20,- €

Gesamtbetrag: 20,-€

Teilen Sie jetzt den Projektlink, um mehr Menschen für die Unterstützung des Projekts zu begeistern.

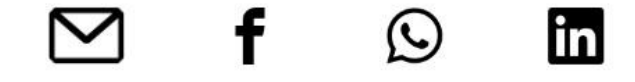

Ihr Geld wird sicher auf einem Treuhandkonto verwahrt. Es wird nur ausgezahlt, wenn das Projekt 100% der Zielsumme zum Ablauf der Zeit erreicht. Andernfalls erhalten Sie Ihr Geld automatisch innerhalb von 14 Werktagen zurück.

#### Spendenbescheinigung/Rechnung

Da wir ein rein technischer Vermittler sind, werden sämtliche Bescheinigungen von den Projektstarter:innen direkt ausgestellt. Wenden Sie sich deshalb bitte nach erfolgreichem Projektabschluss an die/den Projektstarter:in. Wir senden Ihnen die Kontaktdaten zu, sobald das Projekt erfolgreich ausgelaufen ist.

#### Widerruf

Haben Sie es sich anders überlegt? Sie können ihre Unterstützung bis zu 14 Tage nach Projektende stornieren:

http://crowdfunding-hilfecenter.de/widerruf/